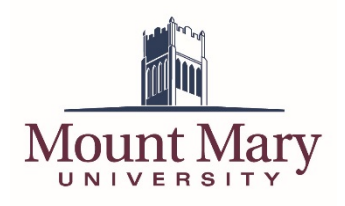

# Contents

| Contents                                             | . 1 |
|------------------------------------------------------|-----|
| Overview                                             | . 1 |
| Logging in to the Directory Interface (phpLDAPadmin) | 2   |
| Logging in to the Bedework Administration Interface  | .3  |
| Changing a User's Password                           | .4  |
| Adding a User (Event Manager) to the Calendar        | 6   |
| Adding the User to the Directory                     | 6   |
| Adding the User to the Calendar                      | 8   |
| Deleting a User (Event Manager) from the Calendar    | 10  |
| Deleting the User from the Calendar                  | 10  |
| Deleting the User from the Directory                 | 11  |

### **Overview**

Users of the master calendar are managed by a combination of an LDAP directory interface (phpLDAPadmin) and the Bedework administration interface. Both are web applications running on the calendar server.

Management URLs

- phpLDAPadmin: <u>https://calendar.mtmary.edu:8443/phpldapadmin</u>
- Bedework Administration: <u>https://calendar.mtmary.edu/caladmin</u>

# Logging in to the Directory Interface (phpLDAPadmin)

1. Open the phpLDAPadmin interface at <u>https://calendar.mtmary.edu:8443/phpldapadmin</u>. You can also click the copyright symbol in the footer on the main calendar.

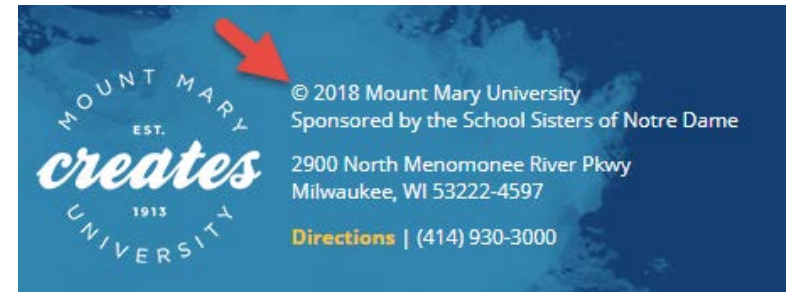

2. Click the login link.

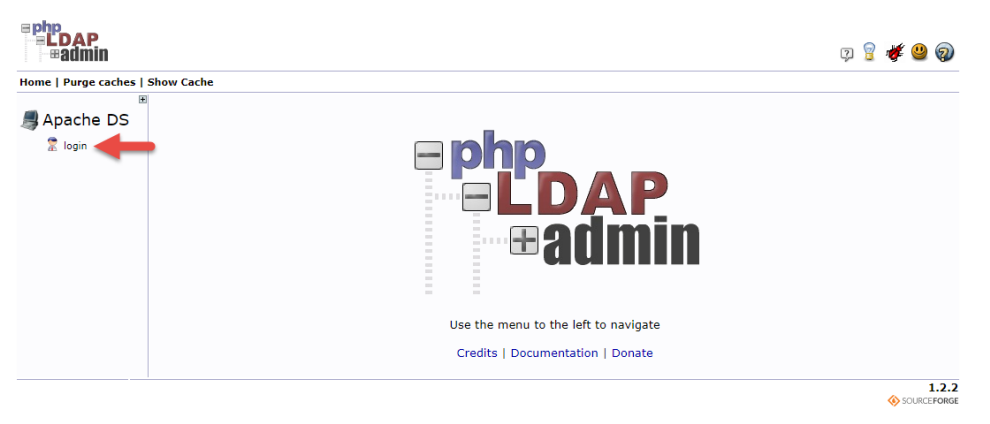

3. Enter the LDAP password in the **Password** field (1). Then click the **Authenticate** button (2).

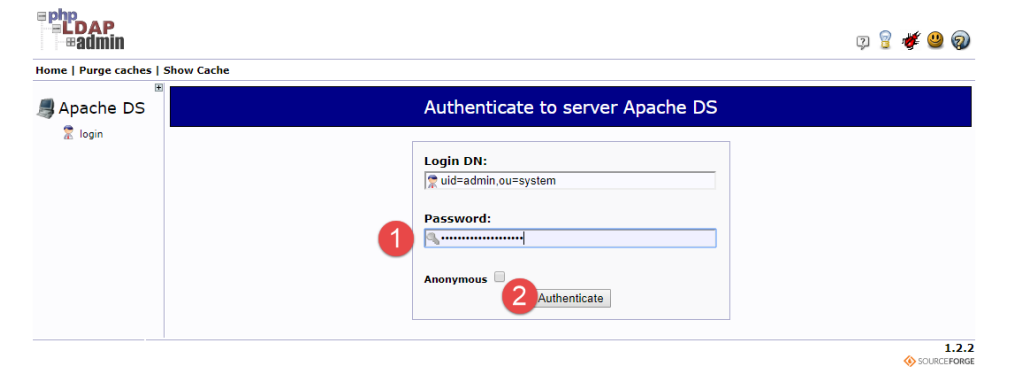

## Logging in to the Bedework Administration Interface

1. Open the Bedework administration interface at <u>https://calendar.mtmary.edu/caladmin</u>. You can also click the **Manage Events** link in the main calendar left navigation.

|                                                                                    |          |                                                                                                    | Campus Mail 🔰 My Mount Mary |
|------------------------------------------------------------------------------------|----------|----------------------------------------------------------------------------------------------------|-----------------------------|
| Mount Mary                                                                         | 7        |                                                                                                    | Calendar of Events          |
| Start date:                                                                        | today Tu | esdav. March 27. 2018                                                                                                    | Export/Subscribe 🔂          |
| 03/27/2018                                                                         |          |                                                                                                    |                             |
| upcoming   day   week  <br>add a filter                                            | Q        | Spring Break/Easter Break<br>Thu, March 22, 2018 - Mon, April 2, 2018<br>Location: Mount Mary University                                 | â a 🖻                       |
| ▼ ALL                                                                              |          | Topical Areas: Academic Calendar                                                                                                    |                             |
| + Academics                                                                        | Mor      | day, April 2, 2018                                                                                                    |                             |
| Athletics<br>+ Campus Life<br>+ Events<br>First Year Students<br>+ Future Students |          | Monday Accelerated Classes meet<br>Mon, April 2, 2018<br>Location: Mount Mary University<br>Topical Areas: Academic Calendar             | 1 <del>1</del> 2            |
| Filter on Calendars:                                                               | Mor      | day, April 9, 2018                                                                                                    |                             |
| View All Calendars Events Calendar Info: Manage Events Submit an Event             |          | Priority Registration<br>Mon, April 9, 2018 - Thu, April 12, 2018<br>Location: Mount Mary University<br>Topical Areas: Academic Calendar | 1 <del>1</del> 2            |
|                                                                                    | Wee      | Inesday, April 11, 2018                                                                                                    |                             |
|                                                                                    |          |                                                                                                    |                             |

2. Enter your Bedework username in the **Username** field (1), and your password in the **Password** field (2). Then press the **login** button (3).

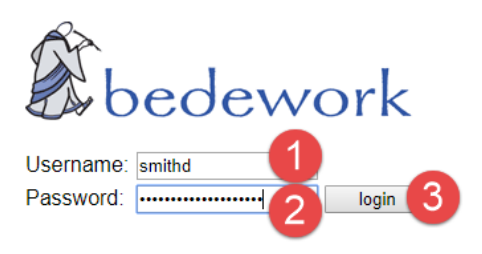

### Changing a User's Password

- 1. Log in to the directory interface following the steps in the **Logging in to the Directory Interface** section of this document.
- 2. Expand the tree on the left using the plus signs until the users under the **ou=accounts** node are listed (1). Then click on the username of the user whose password will be changed in the tree (2).

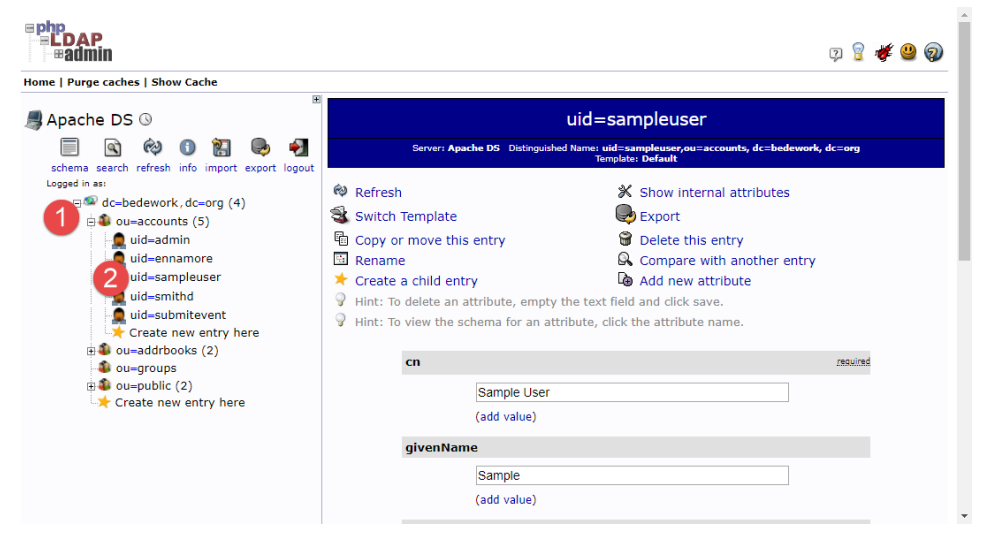

3. Enter the new password for the user in the **Password** field (1). Then click the **Update Object** button (2).

|             | (add value)             |              | * |
|-------------|-------------------------|--------------|---|
| objectClass | 5                       | required     |   |
|             | inetOrgPerson           | (structural) |   |
|             | organizationalPerson    | (structural) |   |
| 0           | person                  | (structural) |   |
| ()          | top                     | ]            |   |
|             | (add value)             |              |   |
| Password    |                         | alias        |   |
| 1           |                         | md5 🔻        |   |
|             | Check password          |              |   |
|             | (add value)             |              |   |
| sn          |                         | required     |   |
|             | User                    | ]            |   |
|             | (add value)             |              |   |
| User Name   |                         | alias, rdn   |   |
|             | sampleuser              | -            |   |
|             | (add value)<br>(rename) |              |   |
|             | 2 Update Object         |              | - |

4. Click the **Update Object** button.

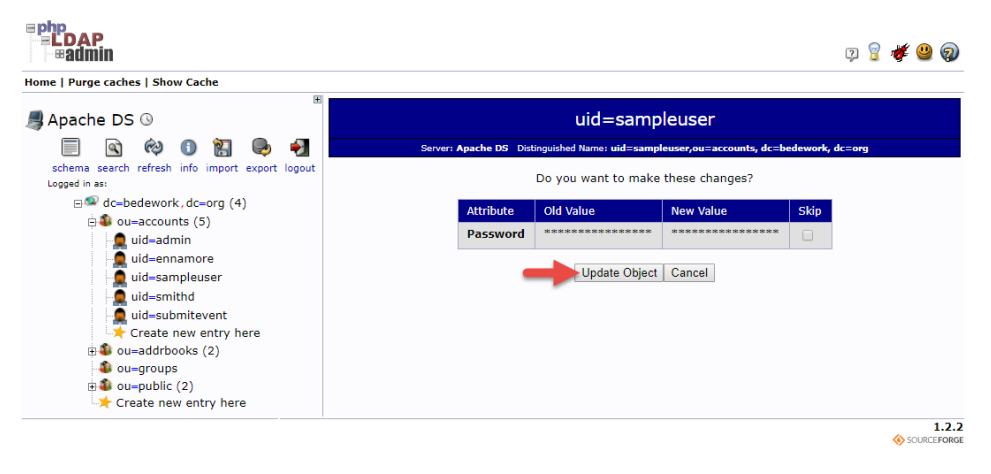

# Adding a User (Event Manager) to the Calendar

#### Adding the User to the Directory

- 1. Log in to the directory interface following the steps in the **Logging in to the Directory Interface** section of this document.
- 2. Expand the tree on the left using the plus signs until the users under the **ou=accounts** node are listed (1). Then click **Create new entry here** (2).

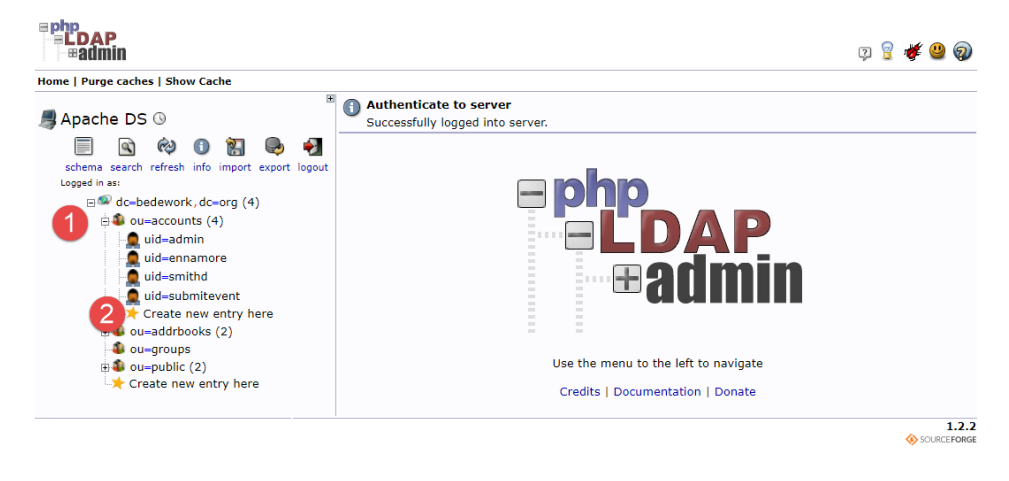

3. Click the radio button to the left of **Bedework: User Account**.

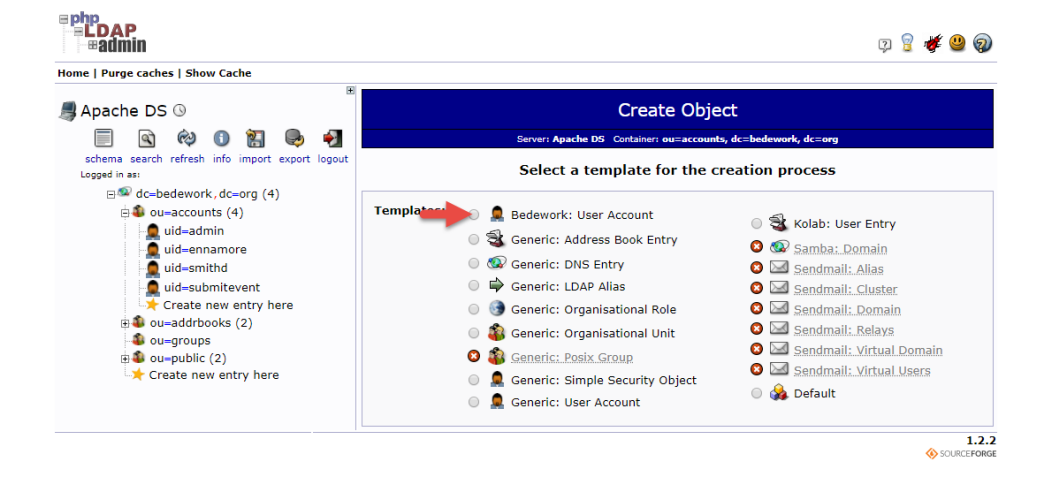

4. Enter the user's first name in the First name field (1) and the user's last name in the Last name field (2). Then enter the password for the user in both Password fields (3). Then enter the username for the user (using the standard Mount Mary username/first part of email address) for the user in the User ID field (4). Finally, click the Create Object button (5).

| schema search refresh info import export logout                     | Template: Bedework: User Account (bedework | Account)           |  |  |  |
|---------------------------------------------------------------------|--------------------------------------------|--------------------|--|--|--|
| Logged in as:<br>                                                   | New Bedework User Account (Step 1 of 1)    |                    |  |  |  |
| • • • • • • • • • • • • • • • • •                                   | Common Name<br>Sample User                 | alias, required    |  |  |  |
| ☐ uid=submitevent<br>Create new entry here<br>⊕  ● ou=addrbooks (2) | First name                                 | aliaz              |  |  |  |
| -                                                                   | Last name                                  | alias, required    |  |  |  |
|                                                                     | Password                                   | alias, bint        |  |  |  |
|                                                                     | Check password                             | md5 v<br>(confirm) |  |  |  |
|                                                                     | User ID                                    | alias, rdn         |  |  |  |
|                                                                     | 4 sampleuser                               | *                  |  |  |  |
|                                                                     | 5 Create Object                            |                    |  |  |  |

5. Click the **Commit** button.

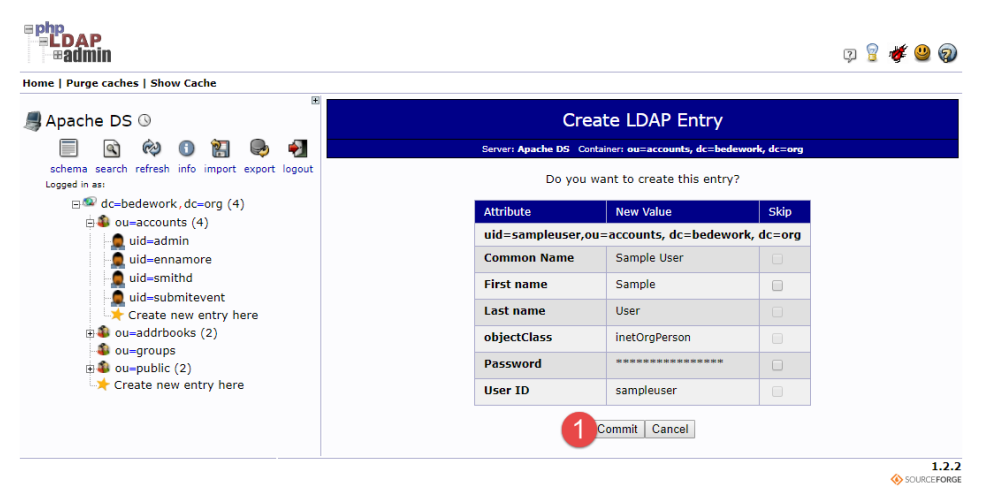

6. You will see a success message at the top of the screen, and the new username will be visible in the tree on the left.

| Apache DS 🛛                                                                                                    | Create Entry<br>Creation successful! DN: uid=sampl<br>created.                                                                                                    | leuser,ou=accounts, dc=bedework, dc=org has been                                                                                                    |
|----------------------------------------------------------------------------------------------------|----------------------------------------------------------------------------------------------------|----------------------------------------------------------------------------------------------------|
| schema search refresh info import export logout<br>Logged in as:<br>                                                                                                    | Server: Apache DS Distinguished                                                                                                    | uid=sampleuser<br>Name: uid=sampleuser,ou=accounts, dc=bedework, dc=org<br>Toroble: Default                                                                                                    |
| ouraccounts (5)     uid-eannamore     uid-eannamore     uid-esampleuser     uid-samthd     uid-samthd     uid-samthd     uid-samthd     uid-samthd     uid-samthd     uid-samthd     uid-samthd     uid-samthd     uid-submitevent     uid-submitevent     uid-submit | <ul> <li>Refresh</li> <li>Switch Template</li> <li>Copy or move this entry</li> <li>Rename</li> <li>Create a child entry</li> <li>Hint: To delete an attribute, empty ti</li> <li>Hint: To view the schema for an attribute</li> </ul> | <ul> <li>Show internal attributes</li> <li>Export</li> <li>Delete this entry</li> <li>Compare with another entry</li> <li>Add new attribute</li> </ul> he text field and click save. ibute, click the attribute name. |
|                                                                                                    | Sample User<br>(add value)<br>givenName<br>Sample<br>(add value)<br>objectClass                                                                                                    | resurcé                                                                                                    |

#### Adding the User to the Calendar

- 1. Log in to the Bedework administration interface following the steps in the **Logging in to the Bedework Administration Interface** section of this document.
- 2. Click on the **Users** tab.

| Bedew      | ork Public E        | Events Admi | inistratio  | n               |                  |                               | 🗴 bedework                         |
|------------|---------------------|-------------|-------------|-----------------|------------------|-------------------------------|------------------------------------|
| Calendar S | uite: MainCampus    |             |             |                 |                  | Group: calsuite-MainCampus ch | uange Logged in as: smithd log out |
| Main Menu  | Pending Queue       | Calend      | Users Syste | em              |                  |                               | Search:                            |
| You are h  | ogged in as superus | er.         | 9           | 000             |                  |                               |                                    |
|            |                     | Add         | Event       | Add Contact     | Add Location     | Add Category                  |                                    |
|            |                     | Manag       | ge Events   | Manage Contacts | Manage Locations | Manage Categories             |                                    |

Bedework Website | show XML | refresh XSLT

3. Click on the **Manage admin groups** link.

| Bedewo                                                                                                    | Bedework Public Events Administration |                |       |                                   | 🐒 t                          | bedework |
|----------------------------------------------------------------------------------------------------|---------------------------------------|----------------|-------|-----------------------------------|------------------------------|----------|
| Calendar Suite: MainCampus                                                                                                    |                                       |                |       | Group: calsuite-MainCampus change | Logged in as: smithd log out |          |
| Main Menu                                                                                                    | Pending Queue                         | Calendar Suite | Users | System                            | Search                       | c        |
| Maria Metting Volueitic     Calendari Sulle     Oseria       Manage Users & Groups       Manage admin groups       Change group       Edit user preferences (enter userid): |                                       |                |       |                                   |                              |          |
| Bedework Websi                                                                                                    | te   show XML   refresh               | XSLT           |       |                                   |                              |          |

4. Click on the **membership** link for the department of the user you are adding.

| Bedewo                                             | ork Public                                                                                                    | Events Adm     | ninistratio         | <u>í</u>        | bedework                                |                              |  |  |
|----------------------------------------------------|----------------------------------------------------------------------------------------------------|----------------|---------------------|-----------------|-----------------------------------------|------------------------------|--|--|
| Calendar Su                                        | ite: MainCamp                                                                                                    | us             |                     |                 | Group: calsuite-MainCampus change       | Logged in as: smithd log out |  |  |
| Main Menu                                          | Pending Queue                                                                                                    | Calendar Suite | Users Sys           | iem             | Searc                                   | :h:                          |  |  |
| Modify<br>Hide<br>Select a<br>Click "me<br>Add a n | Modify Groups         Hide members <ul> <li>Show members</li> <li>Select a group name to modify the group owner or description.</li> <li>Click "membership" to modify group membership.</li> <li>Add a new group</li> </ul> Thiohighted rows indicate a group to which a Celendar Suite is attached. |                |                     |                 |                                         |                              |  |  |
| Name                                               |                                                                                                    | Members        | Manage<br>Membershi | Calendar Suite* | Description                             |                              |  |  |
| admissio                                           | ns                                                                                                    |                | membership          |                 | Admissions Department                   |                              |  |  |
| alumnae                                            |                                                                                                    |                | membership          |                 | Alumnae Department                      |                              |  |  |
| art-thera                                          | ру                                                                                                    |                | membership          |                 | Art Therapy Department (Events)         |                              |  |  |
| athletics                                          |                                                                                                    |                | membership          |                 | Athletics Department (Athletics)        |                              |  |  |
| calsuite-                                          | Academic                                                                                                    | admin          | membership          | Academic        | Academic calendars                      |                              |  |  |
| calsuite-                                          | Admissions                                                                                                    | admin          | membership          | Admissions      | Admissions events                       |                              |  |  |
| calsuite-                                          | Athletics                                                                                                    | admin          | membership          | Athletics       | Athletics                               |                              |  |  |
| calsuite-                                          | Events                                                                                                    | admin          | membership          | Events          | General interest events                 |                              |  |  |
| calsuite-                                          | MainCampus                                                                                                    | admin          | membership          | MainCampus      | Group for the MainCampus calendar suite |                              |  |  |

Hint: Selecting the **Show members** radio button shows the list of members for each group.

5. Enter the username for the user you added to the directory in the **Add member** field (1). Then click the **Add** button (2).

| Bedewo                                                                                                    | rk Public Eve             | ents Adm      | inistra | Ś.     | bedework                          |                              |  |  |  |
|----------------------------------------------------------------------------------------------------|---------------------------|---------------|---------|--------|-----------------------------------|------------------------------|--|--|--|
| Calendar Suite                                                                                                    | e: MainCampus             |               |         |        | Group: calsuite-MainCampus change | Logged in as: smithd log out |  |  |  |
| Main Menu                                                                                                    | Pending Queue Cal         | alendar Suite | Users   | System | Searc                             | sh:                          |  |  |  |
| Update Group Membership<br>Enter a userid (for user or group) and click "add" to update group membership. Click the trash icon to remove a user from the group.<br>Add member: sampleuser • • group • Add • • group • Add • • Group Isting |                           |               |         |        |                                   |                              |  |  |  |
| Name:                                                                                                    | admissions                |               |         |        |                                   |                              |  |  |  |
| members.                                                                                                    | Members:<br>wser, # group |               |         |        |                                   |                              |  |  |  |
| Bedework Website   show XML   refresh XSLT                                                                                                    |                           |               |         |        |                                   |                              |  |  |  |

6. A confirmation will be displayed, and the user will be visible in the **Members** list for the group.

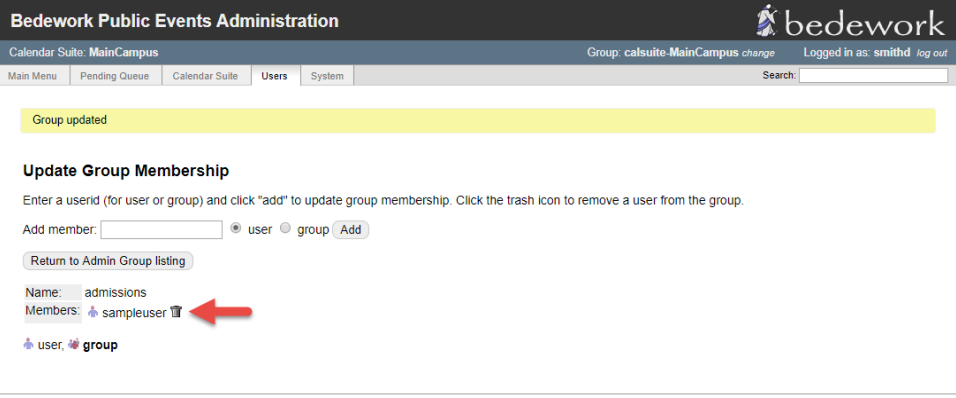

Bedework Website | show XML | refresh XSLT

# Deleting a User (Event Manager) from the Calendar

#### Deleting the User from the Calendar

- 1. Log in to the Bedework administration interface following the steps in the **Logging in to the Bedework Administration Interface** section of this document.
- 2. Click on the **Users** tab.

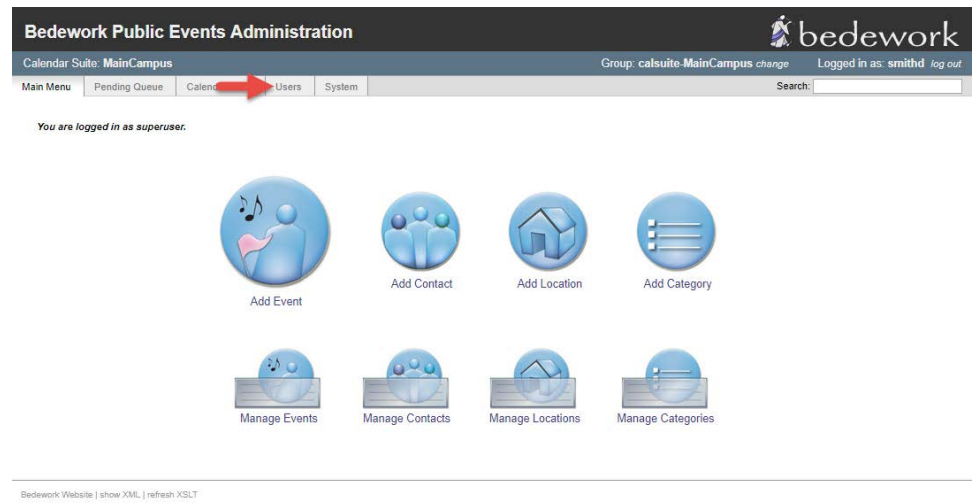

3. Click on the Manage admin groups link.

| Bedework Public            | Events Administ      | ration  | (* bedev                                        | work           |
|----------------------------|----------------------|---------|-------------------------------------------------|----------------|
| Calendar Suite: MainCampus |                      |         | Group: calsuite-MainCampus change Logged in as: | smithd log out |
| Main Menu Pending Queue    | Calendar Suite Users | Search: |                                                 |                |
| Manage Users & C           | Groups               | go      |                                                 |                |

4. Click on the **membership** link for the department of the user you are deleting.

| Bedewo                                             | ork Public                                                                                                    | Events Adm     | ninistration         | Ś.              | bedewo <u>rk</u>                        |                              |  |  |  |
|----------------------------------------------------|----------------------------------------------------------------------------------------------------|----------------|----------------------|-----------------|-----------------------------------------|------------------------------|--|--|--|
| Calendar Su                                        | ite: MainCamp                                                                                                    | us             |                      |                 | Group: calsuite-MainCampus change       | Logged in as: smithd log out |  |  |  |
| Main Menu                                          | Pending Queue                                                                                                    | Calendar Suite | Users System         | n               | Sear                                    | ch:                          |  |  |  |
| Modify<br>Hide<br>Select a<br>Click "me<br>Add a n | Modify Groups         Ide members I Show members         Select a group name to modify the group owner or description.         Click "membership" to modify group membership.         Add a new group         "Hidelington to which a Calendar Suite is attached. |                |                      |                 |                                         |                              |  |  |  |
| Name                                               |                                                                                                    | Members        | Manage<br>Membership | Calendar Suite* | Description                             |                              |  |  |  |
| admissio                                           | ns                                                                                                    | -              | membership           |                 | Admissions Department                   |                              |  |  |  |
| alumnae                                            |                                                                                                    |                | membership           |                 | Alumnae Department                      |                              |  |  |  |
| art-thera                                          | ру                                                                                                    |                | membership           |                 | Art Therapy Department (Events)         |                              |  |  |  |
| athletics                                          |                                                                                                    |                | membership           |                 | Athletics Department (Athletics)        |                              |  |  |  |
| calsuite-                                          | Academic                                                                                                    | admin          | membership           | Academic        | Academic calendars                      |                              |  |  |  |
| calsuite-                                          | Admissions                                                                                                    | admin          | membership           | Admissions      | Admissions events                       |                              |  |  |  |
| calsuite-                                          | Athletics                                                                                                    | admin          | membership           | Athletics       | Athletics                               |                              |  |  |  |
| calsuite-                                          | Events                                                                                                    | admin          | membership           | Events          | General interest events                 |                              |  |  |  |
| calsuite-                                          | MainCampus                                                                                                    | admin          | membership           | MainCampus      | Group for the MainCampus calendar suite |                              |  |  |  |

Hint: Selecting the **Show members** radio button shows the list of members for each group.

5. Click the trash can icon next to the user to be deleted.

| Bedework Public Events Adm                  | inistration         | , Ś                                                                     | pedework                     |  |  |  |
|---------------------------------------------|---------------------|-------------------------------------------------------------------------|------------------------------|--|--|--|
| Calendar Suite: MainCampus                  |                     | Group: calsuite-MainCampus change                                       | Logged in as: smithd log out |  |  |  |
| Main Menu Pending Queue Calendar Suite      | Users System        | Searc                                                                   | h:                           |  |  |  |
| Update Group Membership                     |                     |                                                                         |                              |  |  |  |
| Enter a userid (for user or group) and clic | k "add" to update § | group membership. Click the trash icon to remove a user from the group. |                              |  |  |  |
| Add member:                                 | user 🔍 group 🔺      | bb                                                                      |                              |  |  |  |
| Return to Admin Group listing               |                     |                                                                         |                              |  |  |  |
| Name: admissions                            |                     |                                                                         |                              |  |  |  |
| Members: 🗄 sampleuser 🗊 🚽                   |                     |                                                                         |                              |  |  |  |
| 🗄 user, 🕷 group                             |                     |                                                                         |                              |  |  |  |
| Redework Website Lishow XML Lisefresh XSLT  |                     |                                                                         |                              |  |  |  |

6. A confirmation will be displayed, and the user will no longer be visible in the **Membership** list for the group.

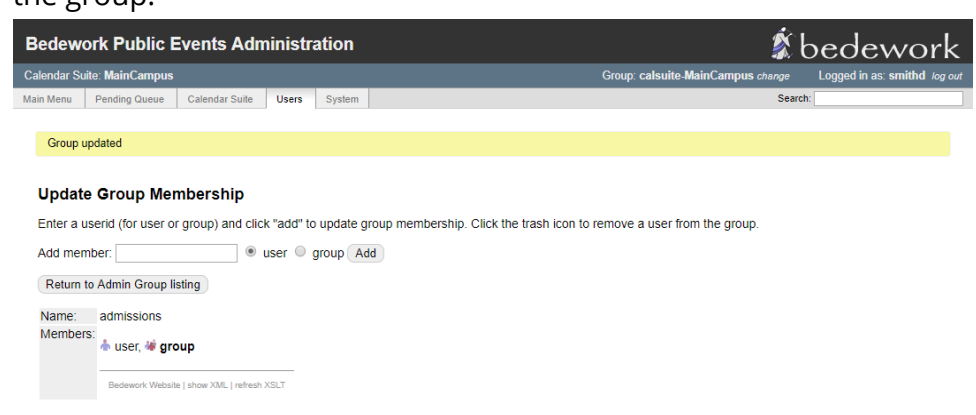

#### Deleting the User from the Directory

1. Log in to the directory interface following the steps in the **Logging in to the Directory Interface** section of this document.

2. Expand the tree on the left using the plus signs until the users under the **ou=accounts** node are listed (1). Then click on the username of the user to be deleted in the tree (2).

| <b>E DAP</b><br><b>B LOAP</b><br><b>B admin</b> | I) g 😻 🤐 🧐                                                                                                    |  |
|-------------------------------------------------|----------------------------------------------------------------------------------------------------|--|
| Home   Purge caches   Show Cache                |                                                                                                    |  |
| Apache DS ()                                    | uid=sampleuser<br>Server: Apache D5 Distinguished Name: uid=sampleuser,ou=accounts, dc=bedework, dc=org<br>Template: Default                                                                                                    |  |
| Loged in as:                                    | ♥     Refresh     ✗     Show internal attributes       Image: Switch Template     Image: Switch Template     Image: Switch Template       Image: Switch Template     Image: Switch Template     Image: Switch Template       Image: Switch Template     Image: Switch Template     Image: |  |
|                                                 | cn growins<br>Sample User<br>(add value)<br>givenName<br>Sample<br>(add value)                                                                                                    |  |

3. Click **Delete this entry** on the user's record.

| Imadmin<br>Iome   Purge caches   Show Cache                                                                                                    |                                                                                                    | Q 🗟 🏘 😃 🧔                                                                                                    |
|----------------------------------------------------------------------------------------------------|----------------------------------------------------------------------------------------------------|----------------------------------------------------------------------------------------------------|
| Apache DS ()                                                                                                    | uid=sampleuser<br>Server: Apache DS Distinguishel Manee uid=sampleuser,ou=accounts, dc=bedework, dc=org<br>Template: Default                                                                                                    |                                                                                                    |
| Legged In as:<br>C-bedework, dc-org (4)<br>C-bedework, dc-org (4)<br>Legged dc-bedework, dc-org (4)<br>Legged dc-bedework (5)<br>Legged dc-bedework (5)<br>Legged | <ul> <li>Refresh</li> <li>Switch Template</li> <li>Copy or move this entry</li> <li>Rename</li> <li>Create a child entry</li> <li>Hint: To delete an attribute, empty</li> <li>Hint: To view the schema for an attribute</li> </ul> | <ul> <li>Show internal attributes</li> <li>Export</li> <li>Delete this entry</li> <li>Compare with another entry</li> <li>Add new attribute</li> </ul> y the text field and click save. ttribute, click the attribute name. |
|                                                                                                    | cn<br>Sample User<br>(add value)<br>givenName                                                                                                    | resulted                                                                                                    |
|                                                                                                    | Sample<br>(add value)                                                                                                    |                                                                                                    |

4. Confirm that the **DN** field is displaying the correct username, then click the **Delete** button.

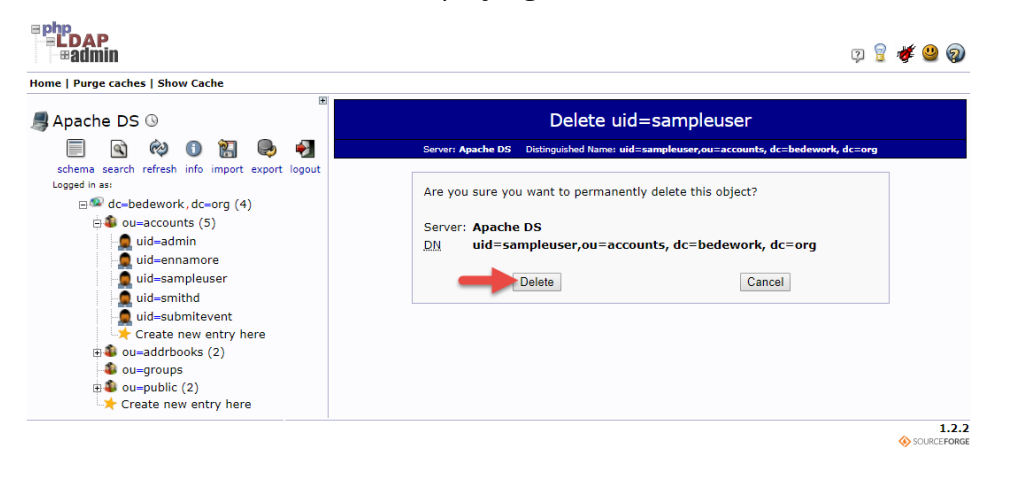

5. A success message will be displayed at the top of the page, and the username will no longer be visible in the tree.

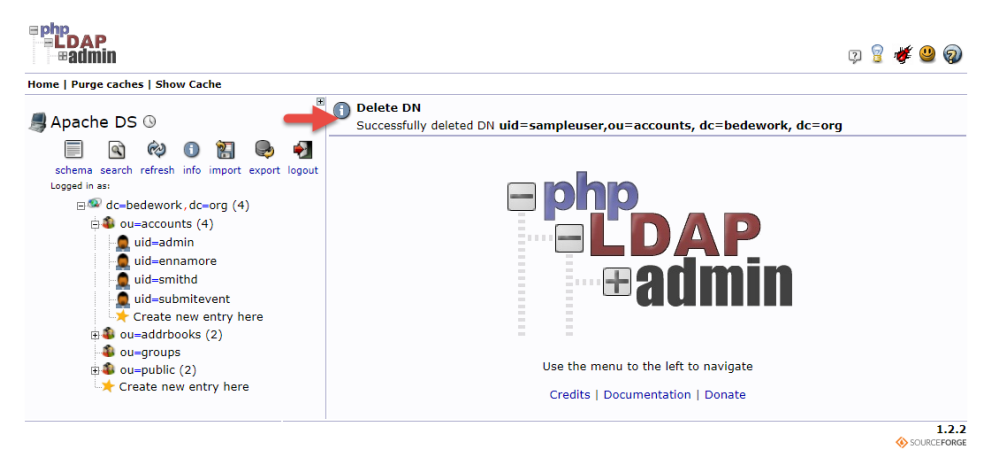

If you have any questions or experience any issues, please contact the IT Services Helpdesk at (414) 930-3048 or <u>mmu-helpdesk@mtmary.edu</u>.

Last Updated: 5 April 2018